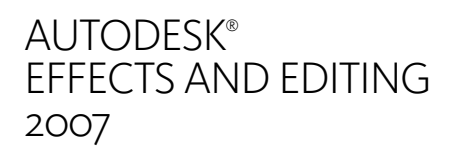

# Using QuickTime® with Linux® Workstations

Autodesk

© 2006 Autodesk Canada Co./Autodesk, Inc. and/or its licensors

All rights reserved.

All user documentation ("User Documentation") contains proprietary and confidential information of Autodesk Canada Co./Autodesk, Inc. and/or its licensors. The User Documentation is protected by national and international intellectual property laws and treaties. All rights reserved. Use of the Documentation is subject to the terms of the software license agreement that governs the use of the software product to which the User Documentation pertains ("Software").

This publication, or parts thereof, may not be reproduced in any form, by any method, for any purpose.

Autodesk Canada Co./Autodesk, Inc., reserves the right to revise and improve its products as it sees fit. This publication describes the state of this product at the time of its publication, and may not reflect the product at all times in the future.

AUTODESK CANADA CO./AUTODESK, INC., MAKES NO WARRANTY, EITHER EXPRESS OR IMPLIED, INCLUDING BUT NOT LIMITED TO ANY IMPLIED WARRANTIES OF MERCHANTABILITY OR FITNESS FOR A PARTICULAR PURPOSE REGARDING THESE MATERIALS, AND MAKES SUCH MATERIALS AVAILABLE SOLELY ON AN "AS-IS" BASIS.

IN NO EVENT SHALL AUTODESK CANADA CO./AUTODESK, INC., BE LIABLE TO ANYONE FOR SPECIAL, COLLATERAL, INCIDENTAL, OR CONSEQUENTIAL DAMAGES IN CONNECTION WITH OR ARISING OUT OF PURCHASE OR USE OF THESE MATERIALS. THE SOLE AND EXCLUSIVE LIABILITY TO AUTODESK CANADA CO./AUTODESK, INC., REGARDLESS OF THE FORM OF ACTION, SHALL NOT EXCEED THE PURCHASE PRICE OF THE MATERIALS DESCRIBED HEREIN.

#### Autodesk Trademarks

The following are registered trademarks of Autodesk, Inc., in the USA and other countries: 3DEC (design/logo), 3December, 3December, 3December, com, 3D Studio, 3D Studio MAX, 3D Studio VIZ, 3ds Max, ActiveShapes, Actrix, ADI, AEC-X, Alias, Alias (swirl design/logo), Alias]Wavefront (design/logo), ATC, AUGI, AutoCAD, AutoCAD LT, Autodesk, Autodesk Envision, Autodesk Inventor, Autodesk Map, Autodesk MapGuide, Autodesk Streamline, Autodesk WalkThrough, Autodesk World, AutoLISP, AutoSketch, Backdraft, Bringing information down to earth, Buzzsaw, CAD Overlay, Can You Imagine, Character Studio, Cinepak, Cinepak (logo), Civil 3D, Cleaner, Combustion, Constructware, Create>wha's>Next (design/logo), DesignStudio, Design[Studio (design/logo), Design Your World, Design Your World (design/logo), EditDV, Education by Design, FBX, Filmbox, Gmax, Heidi, HOOPS, HumanIK, i-drop, IntroDV, Kaydara, Kaydara (design/logo), Lustre, Maya, Mechanical Desktop, ObjectARX, Open Reality, PortfolioWall, ProjectPoint, RadioRay, Reactor, Revit, SketchBook, Visual Visual Construction, Visual Tugboat, Visual LISP, Voice Reality, Volo, WHIP!, and WHIP! (logo).

The following are trademarks of Autodesk, Inc., in the USA and other countries: AliasStudio, AutoCAD Learning Assistance, AutoCAD SQL Extension, AutoCAD SQL Interface, Autodesk Intent, AutoSnap, AutoTrack, Built with ObjectARX (logo), Burn, CAiCE, Cinestream, Cleaner Central, ClearScale, Colour Warper, Content Explorer, Dancing Baby (image), DesignCenter, Design Doctor, Designer's Toolkit, DesignKids, DesignProf, DesignServer, Design Web Format, DWF, DWG, DWG Linking, DWG (logo), DWG TrueConvert, DWG TrueView, DXF, Extending the Design Team, GDX Driver, Gmax (logo), Gmax ready (logo), Heads-up Design, Incinerator, LocationLogic, MotionBuilder, ObjectDBX, Plasma, PolarSnap, Powered with Autodesk Technology , Productstream, RealDWG, Real-time Roto, Render Queue, ShowCase, StudioTools, Subcontractor Desktop, Topobase, Toxik, Visual Bridge, Visual Syllabus, and Wiretap.

#### Autodesk Canada Co. Trademarks

The following are registered trademarks of Autodesk Canada Co. in the USA and/or Canada and other countries: Discreet, Fire, Flame, Flint, Flint RT, Frost, Glass, Inferno, MountStone, Riot, River, Smoke, Sparks, Stone, Stream, Vapour, Wire.

The following are trademarks of Autodesk Canada Co., in the USA, Canada, and/or other countries: Backburner, Multi-Master Editing.

#### Third-Party Trademarks

All other brand names, product names, or trademarks belong to their respective holders.

#### Third-Party Copyright Notices

This product includes software developed by the GPL license (www.gnu.org/licenses/gpl.html), LGPL license, (www.gnu.org/licenses/lgpl.html), the Apache license 2.0 (www.apache.org/licenses/LICENSE-2.0.html) and the Python project (www.python.org/psf/license). Portions of this software are copyright © 2006 The Freetype project (www.freetype.org). All rights reserved. Refer to the first installation CD of your software, in the \*\*\*\* to include\*\*\*\* folder, to get the full licenses text and the list of software or libraries they cover.

#### GOVERNMENT USE

Use, duplication, or disclosure by the U.S. Government is subject to restrictions as set forth in FAR 12.212 (Commercial Computer Software-Restricted Rights) and DFAR 227.7202 (Rights in Technical Data and Computer Software), as applicable. Manufacturer is Autodesk Canada Co./Autodesk, Inc., 10 Duke Street, Montreal, Quebec, Canada, H3C 2L7.

Title: Document Version: Date: Using QuickTime with Linux Workstations 1 July 22, 2006

# Using QuickTime with Linux Workstations

# Summary

| Working with QuickTime Movie Files and Linux Workstations | 1  |
|-----------------------------------------------------------|----|
| Exporting Files for Cleaner XL Encoding                   | 2  |
| Importing Files after Cleaner XL Encoding                 | 12 |

# Working with QuickTime Movie Files and Linux Workstations

QuickTime® movie files cannot be directly imported or exported from Autodesk® Effects and Editing workstations on Linux®. You can use Autodesk Cleaner® XL to convert files to a compatible format.

Cleaner XL is a full-featured encoding application that can be used to both encode QuickTime movie files, or convert existing files into a format usable in Linux.

To import QuickTime movie files to an Autodesk Effects and Editing workstation on Linux, you must first use Cleaner XL on a Windows<sup>®</sup> PC to convert the QuickTime movie to a recognized file format. The conversion procedure is described in this chapter.

To export QuickTime movies from an Autodesk Effects and Editing workstation on Linux, you have two options using Cleaner XL:

- You can set up a rendering network using Autodesk Backburner<sup>™</sup> so that you can send jobs directly from the Autodesk Effects and Editing workstation for encoding using Cleaner XL on a Windows PC. See the "Network Encoding with Cleaner XL" chapter in your application's user's guide.
- You can manually convert files exported from the Autodesk Effects and Editing workstation to QuickTime movies using Cleaner XL on a Windows PC. This export procedure and conversion process is described in this chapter.

For general information on using Cleaner XL, including its capacity to encode other types of files to be Linux compatible, see the *Autodesk Cleaner XL User's Guide*.

# **Exporting Files for Cleaner XL Encoding**

The recommended workflow for generating a QuickTime movie file from an Autodesk Effects and Editing workstation on a Linux workstation is the following:

- Select the clip you want to export, and then export it as a sequence of TARGA® (TGA) files.
- If there is audio in the clip, export it separately as an AIFF file.
- Transfer the exported files from the Linux system across the network to a Windows PC.
- In Cleaner XL, load the TGA files and then encode them using one of the included Quick Time movie file output profiles.

# Encoding the QuickTime Movie File in Cleaner XL

Once the files are on the Windows PC, you can encode them into a QuickTime movie file.

## To encode a QuickTime Movie file from an image sequence and audio file:

- 1. Open Cleaner XL.
- 2. Click the Input Profiles list, and then choose Load.

| 😤 Untitled-1.cjb*                                                                                                    |                 |
|----------------------------------------------------------------------------------------------------|-----------------|
| Sources Input Profile: DV NTSC 4x3                                                                                                    |                 |
| Processing<br>Deinterlace Method: Automatic (adaptive)                                                                                                    | Job Crop 💌      |
| WM9 NTSC 4x3 streaming 1Mbit LAN&11         WM9 NTSC 4x3 streaming 768k DSL         WM9 NTSC 4x3 streaming 512k DSL         WM9 NTSC 4x3 streaming 56k modem | Filter Settings |
|                                                                                                    |                 |
| Ready                                                                                                    |                 |

**3.** Navigate to the Expert Input Profiles folder.

| Load I         | nput Profile                       |        |  |
|----------------|------------------------------------|--------|--|
| CD<br>CD<br>CD | ut Profiles<br>or DVD<br>Camcorder | •      |  |
| Ex Ex          | bert                               |        |  |
|                |                                    |        |  |
|                |                                    |        |  |
| Inform         | ation                              | OK     |  |
| Desci          | iption :                           | Cancel |  |
|                |                                    |        |  |

**4.** Select a profile that corresponds to the type of file you exported from the Autodesk Effects and Editing workstation.

**NOTE:** Generally, you export non-square pixels, Bottom Field first.

5. Right-click in the Source window and choose Add Image Sequence.

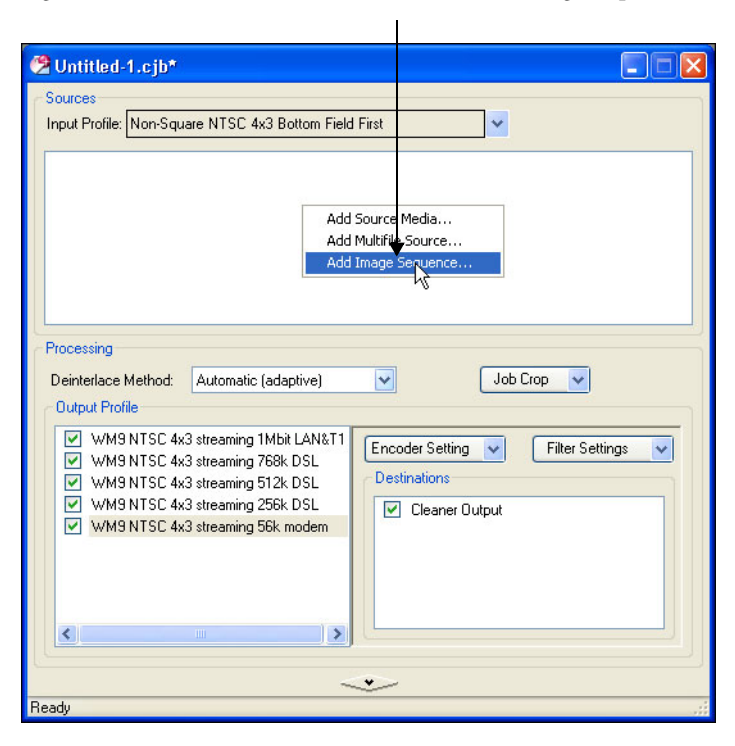

6. In the Image Sequence dialog, select the first and last image in the image sequence.

|                        | Ν                     |           |
|------------------------|-----------------------|-----------|
| Image Sequence         |                       |           |
| First Image File:      | C:\targafiles\001.tga | Browse    |
| Last Image File:       | C:\targafiles1036.tga | Browse    |
| Audio File (optional): |                       | Browse    |
| Frame Rate:            | 30.0                  | Cancel OK |

۱

 Optionally, include an audio file by clicking the Browse button next to the Audio File field and selecting a file, such as a corresponding AIFF file exported from the Autodesk Effects and Editing workstation.

The audio file will be encoded into the QuickTime movie file.

8. Click OK.

4

**9.** In the Output Profiles area, select all the profiles.

| 😰 Untitled-1.cjb*                                                                                                    |
|----------------------------------------------------------------------------------------------------|
| Sources<br>Input Profile: Non-Square NTSC 4x3 Bottom Field First                                                                                           |
| C:\targafiles0001.tga                                                                                                    |
| Processing                                                                                                    |
| Deinterlace Method: Automatic (adaptive) V Job Crop V<br>Output Profile                                                                                    |
| WM9 NTSC 4x3 streaming 1Mbit LAN&T1         WM9 NTSC 4x3 streaming 768k DSL         WM9 NTSC 4x3 streaming 512k DSL         WM9 NTSC 4x3 streaming 55k DSL |
| WM9 NTSC 4x3 streaming 56k modem                                                                                                    |
|                                                                                                    |
| Ready                                                                                                    |

- **10.** Right-click the selected profiles, and then choose Remove.
- **11.** When prompted to remove, click OK.

12. In the Output Profile window, right-click again, and choose Add Saved Output Profiles.

| 😕 Untitled-1.cjb*                    |                             | < |
|--------------------------------------|-----------------------------|---|
| Sources<br>Input Profile: Non-Square | NTSC 4x3 Bottom Field First |   |
| Processing<br>Deinterlace Method: A  | utomatic (adaptive)         |   |
| Add Saved Out                        | put Profiles                |   |
| C                                    | ~                           | 2 |
| Ready                                |                             |   |

13. In the Add Output Profiles dialog, navigate to the QuickTime output profiles.

14. Double-click the resolution to which you want to encode, for example, NTSC 4x3.

**15.** Select an output profile for the QuickTime file and then click OK.

| Add Output Profiles                                                                                                    |                                                                     |
|----------------------------------------------------------------------------------------------------|---------------------------------------------------------------------|
| 🚘 NTSC 4x3                                                                                                    |                                                                     |
| QT6 NTSC 4x3 download full screen       2         QT6 NTSC 4x3 download large       2         QT6 NTSC 4x3 download medium       2         QT6 NTSC 4x3 download small       2         QT6 NTSC 4x3 streaming 1.5Mbit Intranet       2         QT6 NTSC 4x3 streaming 112k ISDN       2         QT6 NTSC 4x3 streaming 112k ISDN       2         QT6 NTSC 4x3 streaming 100 LAN&T1       2         QT6 NTSC 4x3 streaming 126k DSL       2         QT6 NTSC 4x3 streaming 126k DSL       2         QT6 NTSC 4x3 streaming 126k DSL       2 | QT6 NTSC 4x3 streaming 56k modem<br>QT6 NTSC 4x3 streaming 768k DSL |
| Information<br>Name : QT6 NTSC 4x3 download medium<br>Description : QuickTime 6 for DSL or cable mod<br>HTTP server.                                                                                                    | fem connection, hosted on an                                        |

**NOTE:** It is possible to change the Default Job template and not have to do these steps all the time. Simply Save Job as Template, go to Preferences, and set this job as the Default Job.

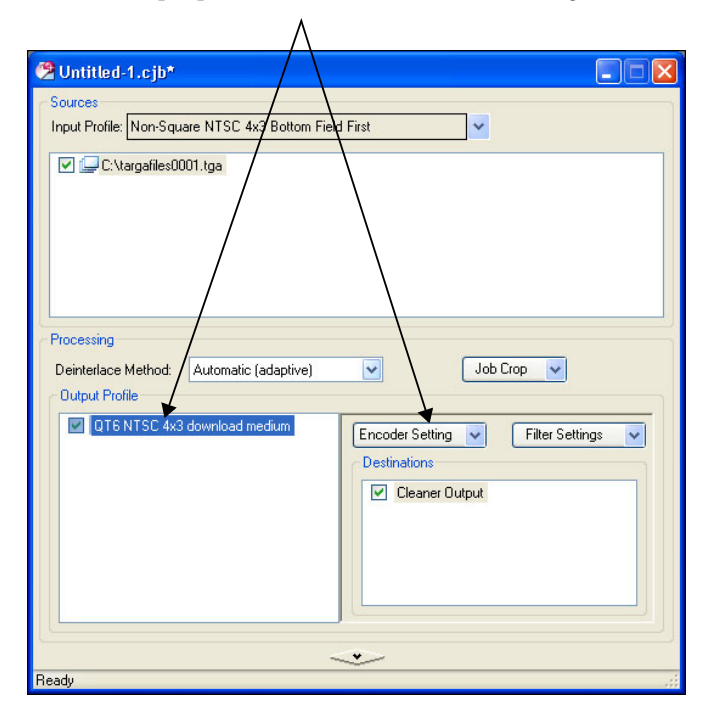

**16.** Select the output profile, and then click Encoder Settings.

Encoder Setting Editor - Untitled-1.cjb - QT6 NTSC 4x3 download medium Description : QuickTime 6 for DSL or cable modern connection, hosted on an HTTP server. File Extensions Suffix : \_medium Prefix : **Encoding Format** QuickTime Movie (QuickTime) v General Advanced Enable Audio Codec Uncompressed v Options. 8 kHz Stereo 8-bit ¥ Bit Rate 💉 kbps Dual Channel Format Enable Quality VBR Enable Video Codec Sorenson Video 3 Compressor Options. V Rates Size 🗸 fps Dimensions 320 × 240 Frame Rate NTSC (29.97) 300 Constrain Unconstrained Key Frame Every V frames Limit Data Rate 436 Bit Depth Millions (24 bit) kbps Y Quality 50 Spatial Quality Temporal Quality Peak Data Rate 654 Bit Rate Mode kbps

The Encoder Setting Editor appears.

17. In the Encoder Setting Editor, set up the QuickTime codec parameters as needed.

**NOTE:** Be sure to clear the Enable Audio check box if your job does not include an audio file. Otherwise, you will get a warning message asking if you are sure that you wish to continue encoding without audio.

**HINT:** You can add a prefix or suffix to the encoded QuickTime file name. The prefix/suffix is appended to the original name.

**18.** Close the Encoder Setting Editor.

# 19. Click Filter Settings.

| 😤 Untitled-1.cjb*                                                                |           |
|----------------------------------------------------------------------------------|-----------|
| Sources<br>Input Profile: Non-Square NTSC 4x3 Bottom Field First                 |           |
| 🗹 🖵 C:\targafiles0001.tga                                                        |           |
| Processing Deinterlace Method: Automatic (adaptive) Utyput Profile               |           |
| QT6 NTSC 4x3 download medium     Encoder Setting      Filter Se     Destinations | ettings 🔽 |
| Cleaner Output                                                                   |           |
| <u></u>                                                                          |           |
| Ready                                                                            |           |

The Filter Setting Editor appears. This window allows you to apply image processing filters to the encoded output file. By default, Color Adjust and Noise Reduce are enabled. You may want to modify settings in this window prior to outputting.

| Filter Setting Editor - Ur                                    | ntitled-1.cjb - Q  | T6 NTSC 4x3 download medi | um 🔀 |
|---------------------------------------------------------------|--------------------|---------------------------|------|
| Audio Video                                                   |                    |                           |      |
| Color Restore<br>Color Curves<br>Color Adjust<br>Noise Reduce | Gamma:<br>0.5      | 1.15<br>                  | 2    |
| Blur<br>Sharpen                                               | -64                |                           | 64   |
| <ul> <li>Video Fades</li> <li>Watermark</li> </ul>            | Contrast:<br>0.5   | 1.05                      | 2    |
| Filter Presets                                                | Hue:<br>-180°      |                           | 180° |
|                                                               | Saturation:<br>0.5 |                           | 2    |

**20.** Close the Filter Setting Editor.

| 🔗 Untitled-1.cib*                                                  |                                                                                |                 |
|--------------------------------------------------------------------|--------------------------------------------------------------------------------|-----------------|
| Sources<br>Input Profile: Non-Square NTSC 4x3 Bottom Field         | d First 🗸 🗸                                                                    |                 |
| 🔽 🖵 C:\\argafiles0001.tga                                          |                                                                                |                 |
| Processing Deinterlace Method: Automatic (adaptive) Output Profile | doL                                                                            | Crop            |
| QT6 NTSC 4x3 download medium                                       | Encoder Setting<br>Destinations<br>Cu<br>Cu<br>Cu<br>Cu<br>Cu<br>Cu<br>Cu<br>C | Filter Settings |
| ~                                                                  |                                                                                | name            |
| Ready                                                              |                                                                                |                 |

21. In the Destinations window, right-click Cleaner Output, and then choose Edit.

1

22. In the Destination Editor, enter the path for the output movie file.

**HINT:** You can save the encoder settings for reuse at a later time in a job template by choosing Job | Make Job Template, and then naming the job. When you want to reuse the template, choose File | New | New Job from Template. Alternatively, you can save the output profile to reuse at a later time: see "Output Profile Group" in the Job Window chapter of the *Autodesk Cleaner XL User's Guide*.

- **23.** In the Job menu, choose Encode Now.
- 24. You are prompted to save the encoding job settings.
- 25. You can monitor encoding progress in the Job Queue window.

If you expand the bottom of this window, you will see a graphical preview of of your encoding at approximately one frame per one to two seconds, depending on your system's processing power.

**26.** Encoded jobs appear on the Completed tab of the Job Queue window when encoding is complete.

# Importing Files after Cleaner XL Encoding

To import a QuickTime movie file into an Autodesk Effects and Editing workstation on a Linux workstation, you have to first use Cleaner XL to encode the movie file into an image sequence and, optionally, a separate audio file.

The current recommended workflow for converting a movie file to an image sequence/audio file is the following:

- In Cleaner XL, load the movie file, and then convert it to a TGA sequence and AIFF file.
- Transfer the exported files from the Windows PC across the network to the Autodesk Effects and Editing workstation.
- On the Autodesk Effects and Editing workstation, import the TGA and AIFF files, and then combine video and audio elements of the clip.

# Converting a Movie File to TGA and AIFF Files

To import a movie file into an Autodesk Effects and Editing workstation, you must first separate the movie file into a TGA image sequence and a sync AIFF file.

#### To create an image sequence and a separate audio file from a QuickTime Movie File:

- 1. Open Cleaner XL.
- 2. Click the Input Profiles list, and then choose Load.
- 3. Select the input profile that matches the movie file you are converting to still images.

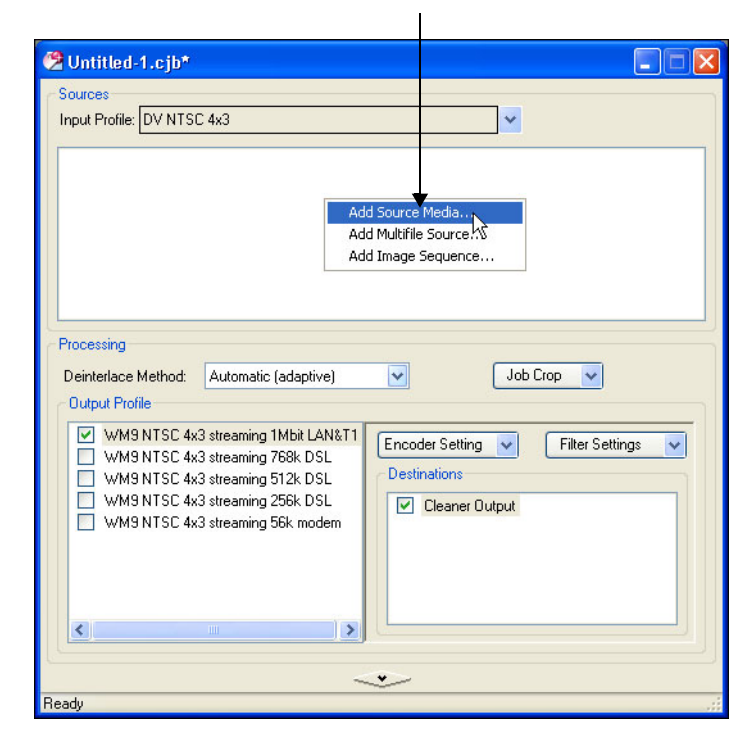

4. Right click in the Input Profiles area, and then choose Add Source Media.

5. Select the media file you want to convert.

6. In the Output Profiles area, select the profiles.

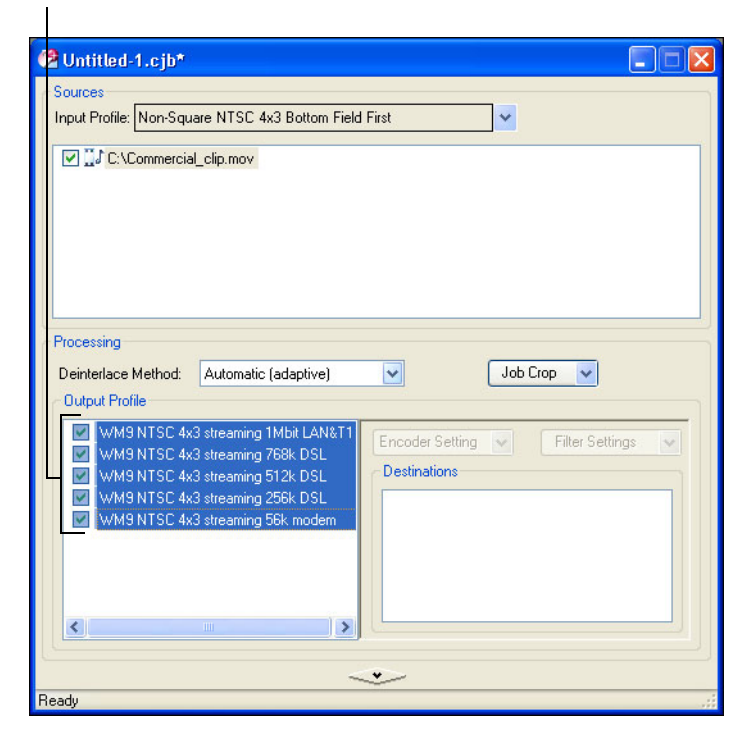

- 7. Right-click the selected profiles, and then choose Remove.
- 8. When prompted to remove, click OK.

| 1                                                     |                                                                 |
|-------------------------------------------------------|-----------------------------------------------------------------|
| 😤 Untitled-1.cjb*                                     |                                                                 |
| Sources<br>Input Profile: Non-Square                  | NTSC 4x3 Bottom Field First                                     |
| Processing<br>Deinterlace Method: A<br>Output Profile | utomatic (adaptive)  Job Crop  Encoder Setting  Filter Settings |
| Add Saved Out                                         | Dut Profiles                                                    |
| [                                                     |                                                                 |
| Ready                                                 |                                                                 |

9. Right-click again in the Output Profiles area, and then choose Add Saved Output Profiles.

**NOTE:** It is possible to change the Default Job template and not have to do these steps all the time. Simply Save Job as Template, go to Preferences, and set this job as the Default Job.

- **10.** In the Add Output Profiles dialog, navigate to the QuickTime folder, and then double-click it.
- 11. Double-click the resolution to which you want to encode, for example, NTSC 4x3.
- **12.** Select any of the output profiles.

**NOTE:** The profile you select here does not matter as the settings are customized to create still images.

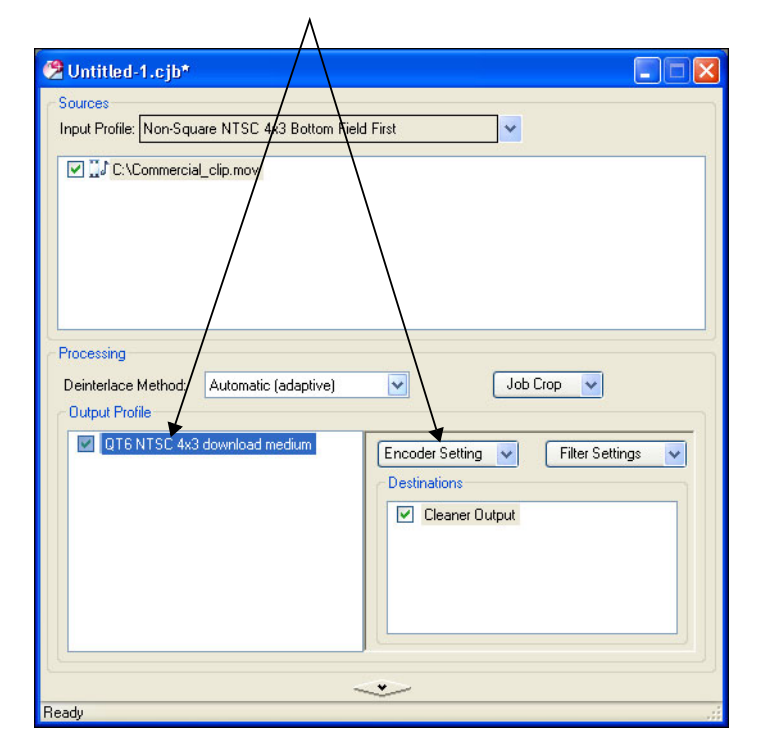

**13.** Select the output profile, and then click Encoder Settings.

Encoder Setting Editor - Untitled-1.cjb - QT6 NTSC 4x3 download medium Description : QuickTime 6 for DSL or cable modern connection, hosted on an HTTP server. File Extensions Suffix : \_medium Prefix : Encoding Format QuickTime Movie (QuickTime) × General Advanced 🗹 Enable Audio Codec Uncompressed < Options... Format 8 kHz Stereo 8-bit ~ Bit Rate ----- 🔽 kbps Dual Channel Enable Quality VBR Enable Video Codec Sorenson Video 3 Compressor v Options.. Size Rates 🗸 fps Dimensions 320 × 240 Frame Rate NTSC (29.97) Constrain Unconstrained v Key Frame Every 300 frames Millions (24 bit) Limit Data Rate 436 kbps Bit Depth ~ Quality 50 U Spatial Quality Temporal Quality Bit Rate Mode 🕑 Peak Data Rate 654 kbps

The Encoder Setting Editor appears.

I

14. In the Encoding Format list, select Other | Image Sequence (QuickTime).

| Encoder Setting Editor - I                                                                | Untitled-1.cjb - QT6 NTSC 4x3 download medium                                                                                                    | × |
|-------------------------------------------------------------------------------------------|----------------------------------------------------------------------------------------------------|---|
| Description : QuickTime 6                                                                 | 6 for DSL or cable modem connection, hosted on an HTTP server.                                                                                                    |   |
| File Extensions Prefix : Encoding Format Image Sequence (QuickT                           | Suffix : _medium                                                                                                    |   |
| ✓ Enable Video                                                                            |                                                                                                    |   |
| Dimensions                                                                                | 320 x 240 Frame Rate 30.0                                                                                                    |   |
| Constrain                                                                                 | Unconstrained V Frame Format Progressive V                                                                                                    |   |
|                                                                                           | Pixel Aspect Ratio Square (1:1)                                                                                                    |   |
| Configure Exporter.<br>Note: Configuration<br>The exporter may p<br>the final output form | <br>) made in this window describes the media that will be sent to the exporter.<br>produce media with a different format. Consult "Configure Exporter" to verify<br>nat. |   |

- **15.** Enter the resolution for the exported stills in the Dimensions fields. This should be the same frame size as the input movie file or the TGA files will be distorted.
- **16.** Select a frame rate, frame format, and pixel aspect ratio that exactly matches the input movie file. If the frame rate differs, you will experience sync problems after importing the file into an Autodesk Effects and Editing workstation.

**17.** Click Configure Exporter.

| 🗹 Enable Vid                                        | eo                                                                                                 |                                                   |                                                      | ,                      |
|-----------------------------------------------------|----------------------------------------------------------------------------------------------------|---------------------------------------------------|------------------------------------------------------|------------------------|
| Dimen                                               | ions 320 <sub>x</sub> 240                                                                          | Frame Rate                                        | 30.0                                                 | ~                      |
| Con                                                 | train Unconstrained 💌                                                                              | Frame Format                                      | Progressive                                          | ~                      |
|                                                     |                                                                                                    | Pixel Aspect Ratio                                | Square (1:1)                                         | *                      |
| Configure<br>Note: Con<br>The expor<br>the final ou | z<br>Exporter<br>iguration made in this window (<br>ier may produce media with a (<br>tput format. | describes the media th<br>different format. Consu | at will be sent to the ex<br>It "Configure Exporter" | porter.<br>' to verify |

The Export Image Sequence Settings dialog appears.

**18.** In the Format list, select TGA.

| Export Ima  | nge Sequence Settings |
|-------------|-----------------------|
| Format:     | TGA                   |
| Frames per  | second:               |
| 🗹 Insert sp | ace before number     |
| Options.    | OK Cancel             |

**19.** Select the Frames per second value of the output TGA sequence.

| Export Imag   | e Sequence   | e Settings |   |        |
|---------------|--------------|------------|---|--------|
| Format:       | TGA          |            | ~ |        |
| Frames per se | cond:        | 29.97      |   |        |
| 🗹 Insert spac | e before num | ber        |   |        |
| Options       |              |            | ж | Cancel |

20. Click Options.

The TGA Options appear.

ī

**21.** Select Millions of Colors +, and then click OK.

| TGA Options     |           |
|-----------------|-----------|
| Millions of Col | rs+       |
|                 | OK Cancel |

- 22. Click OK to close the Export Image Sequence Settings dialog.
- **23.** Close the Encoder Setting Editor window.
- 24. Click Filter Settings.

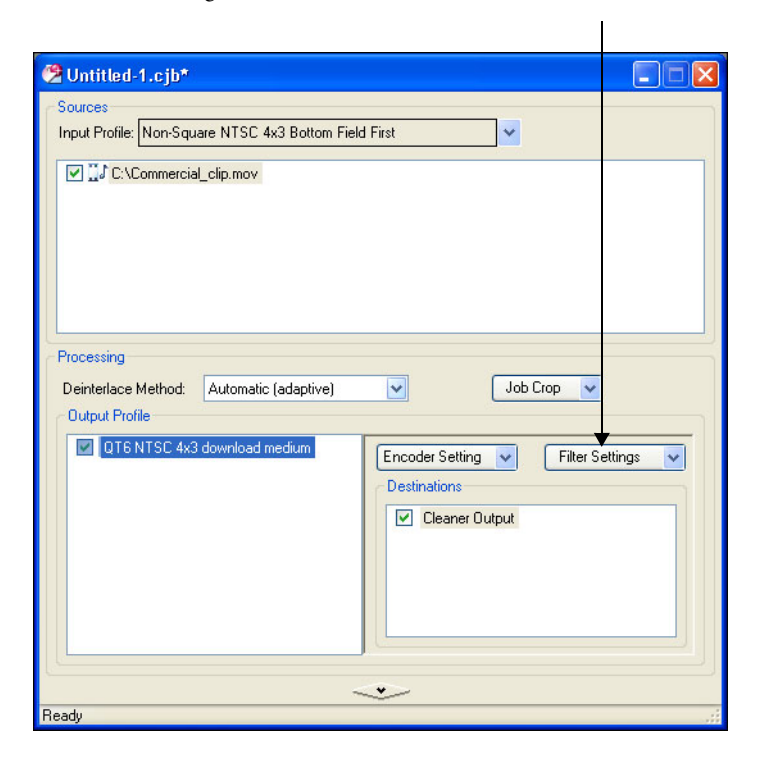

The Filter Setting Editor appears. This window allows you to apply image processing filters to the encoded output file. By default, Color Adjust and Noise Reduce are enabled. You may want to modify settings in this window prior to outputting.

| Filter Setting Editor - Ur    | ntitled-1.cjb - Q  | T6 NTSC 4x3 download med | ium 🔀 |
|-------------------------------|--------------------|--------------------------|-------|
| Audio Video                   |                    |                          |       |
| Color Restore<br>Color Curves | Gamma:<br>0.5      |                          | 2     |
| Noise Reduce Blur Sharpen     | Brightness:<br>-64 | 8                        | 64    |
| Video Fades                   | Contrast:<br>0.5   |                          | 2     |
| Filter Presets 💌              | Hue:<br>-180*      |                          | 180°  |
|                               | Saturation:<br>0.5 |                          | 2     |

25. In the Destinations area, right-click Cleaner Output, and then choose Edit.

|                                                                                                    | 1               |
|----------------------------------------------------------------------------------------------------|-----------------|
| 😤 Untitled-1.cjb*                                                                                                    |                 |
| Sources Input Profile: Non-Square NTSC 4x3 Bottom Field First                                                                                                    |                 |
| Processing Deinterlace Method: Automatic (adaptive) Job (                                                                                                    |                 |
| Output Profile                                                                                                    |                 |
| QT6 NTSC 4x3 download medium     Encoder Setting     Destinations                                                                                                    | Filter Settings |
| Cleaner Court<br>Cut<br>Copy                                                                                                    |                 |
| Edit<br>Duplica                                                                                                    | te k            |
| Save C                                                                                                    | opy As          |
| Removing Removing R |                 |
|                                                                                                    |                 |
| Ready                                                                                                    |                 |

**26.** In the Destination Editor, enter the path for the output TGA files. If you do not need to include audio, skip to step 9 in the following procedure. Otherwise proceed to step 1.

#### To set up an audio file export:

- 1. Right-click the Output Profiles area, and then choose Add Output Profiles.
- 2. Double-click Audio.

ī

| Add Output Profiles |        |
|---------------------|--------|
| Audio  Audio        |        |
| ─ Information       | Cancel |

3. Double-click QuickTime, select any output profile, and then click OK.

NOTE: The profile you select here does not matter as the settings are customized.

- 4. Select the Audio Output Profile, and then click Encoder Settings.
- 5. In the Encoder Format list, select Other | AIFF (QuickTime).
- 6. Adjust the audio settings as needed.
- 7. In the Destinations area, right-click Cleaner Output, and then choose Edit.
- 8. Enter the path to the output file.

**HINT:** You can save the encoder setting for reuse at a later time in a job template by choosing Job | Make Job Template, and then name the job. When you want to reuse the template, choose File | New | New Job from Template.

- 9. Select both output profiles.
- 10. In the Job menu, choose Encode Now.

- **11.** You are prompted to save the encoding job settings.
- 12. You can monitor encoding progress in the Job Queue window.
- **13.** Encoded jobs appear on the Completed tab of the Job Queue window when encoding is complete.

# Transferring Clips to the Autodesk Effects and Editing Workstation

Once the TGA and AIFF files are created, you transfer the clips and import them on the Autodesk Effects and Editing workstation.

### Importing Files to the Autodesk Effects and Editing Application on the Linux Workstation:

- **1.** Transfer the clips from the Windows PC across the network to a directory accessible from the Linux workstation.
- 2. Import the TGA sequence into the Autodesk Effects and Editing application.
- **3.** If necessary, import the accompanying AIFF audio file, and then combine the image and audio elements.

Using QuickTime with Linux Workstations